# HPメモ

2001年2月9日

このファイルには、以下の項目に関するHPノートブックコンピュータの最新情報が記載されています。

- ▶ コンピュータにバンドルされているソフトウェア
- ▶ DVDおよびビデオファイルの再生
- ▶ テレビ画面への切り替え
- ▶ 外付けキーボードの [Fn] ホットキー
- ハイバネートモード
- ▶ Pad Lockボタン
- ▶ 再起動後のテレビ
- ➤ Windows 2000 Tour of Windows 2000の実行
- ▶ スタンバイまたはハイバネートからの再起動に関する問題
- ➤ Easy Internet Accessの問題
- ▶ バッテリの寿命
- ▶ CPUおよびディスプレイの追加仕様
- ▶ ハードディスクを出荷時の状態に復元する

HPノートブック コンピュータのWebサイト (www.jpn.hp.com/go/omnibook) では、ご使用 のコンピュータに関して、さらに多くの最新情報を提供しています。

# コンピュータにバンドルされているソフトウェア

HPノートブック コンピュータには、ソフトウェアがプリインストールされています。 モデルの構成によってソフトウェアの組み合わせは異なります。

プリインストールされているアプリケーションは以下の通りです。

- > Adobe Acrobat Reader。Webでの使用頻度が高いAcrobat形式ドキュメントの、読み込みが可能
- > MusicMatch Jukebox。MP3ミュージックファイルの再生を制御
- > McAfee VirusScan。有害なファイルからコンピュータを保護

コンピュータがDVDドライブまたはCD-RW/DVDコンボ ドライブを装備している場合 は、次のアプリケーションも付属しています。 > DVDムービ プレーヤ。DVDの動作を制御

コンピュータがCD-RWドライブまたはCD-RW/DVDコンボドライブを装備している場合は、次のアプリケーションも付属しています。

> Adaptec Easy CD Creator。CDの読み書きおよび書き換えが可能

コンピュータに Windows 98 または Windows ME がインストールされている場合は、次のア プリケーションも付属しています。

> Quicklink III。FAXおよびデータ転送が可能

コンピュータがHP Omnibookの場合は、次のアプリケーションも付属しています。 > HP TopTools for Notebooks。ネットワーク システムの管理が可能

## DVDおよびビデオ ファイルの再生

DVDディスクを再生している場合、つまりAVI (Audio Video Interleave) またはMPEG (Moving Picture Experts Group) フォーマットでビデオ ファイルを再生している場合は、以下の機能がサポートされません。

- > [Fn] + [F5] による内蔵ディスプレイ、外部ディスプレイ、およびその同時表示の切り 替え。DVDプレーヤを起動する前に、ディスプレイを選択してください。
- > ディスプレイの解像度や色の深さの変更。設定を変更したい場合は、DVDプレーヤ を起動する前に行います。
- > Windows 98でデュアルモニタを使用する場合、二次ディスプレイへのDVD/AVI再生 ウィンドウのドラッグ。DVD/AVI再生は、一次ディスプレイでのみサポートされます。

DVD/AVI再生では、色の深さと解像度の組み合わせによって、サポートされないもの があります。DVDに関するエラーメッセージが表示された場合は、色の深さまたはデ ィスプレイ解像度を低くします。

ご使用のHPノートブックコンピュータがDVDドライブを装備している場合、DVDムー ビプレーヤを手動でインストールしなければならない場合があります。これを行うに は、c:¥hp¥programs¥dvd¥setup.exeを実行します。

## テレビ画面への切り替え

TV出力ポートに接続されているテレビの画面に切り替えるには、タスクバーの右側に あるシステムトレイの[テレビ]アイコンを使用します。

ショートカットキーの [Fn] + [F5] を使用すると、内蔵の液晶画面と、VGAポートに接続された外部ディスプレイの切り替えのみが行われます。TV出力ポートに接続された テレビの画面への切り替えは行われません。

# 外付けキーボードの [Fn] ホットキー

外付けキーボードでコンビネーション ホット キー (ショートカット キー) を使用する場 合は (これは HP ノートブック コンピュータのキーボードで、[Fn] キーを使用するのに 相当します)、外付けキーボード左側の [Ctrl] キーと [Alt] キーを使用します。たとえば、 外付けキーボードで左 [Ctrl] + 左 [Alt] + [F1] を押すと、ディスプレイの輝度が低くなり ます。

外付けUSBキーボードを使用する場合、これらの機能は無効です。

ハイバネート モード

Windows 2000 および Windows ME では、自動的にハイバネート モードに入るタイムアウト 値を設定できます。

Windows 2000、Windows 98 および Windows ME では、バッテリ電源のレベルが非常に 低くなると、自動的にハイバネート モードに入ります。バッテリ電源レベルの下限値 を下げることはできますが、デフォルト値を低くすることはお勧めしません。デフォル ト値を低くすると、ユニットが正常にハイバネート モードにならず、保存していない データが消失する恐れがあります。

## Pad Lockボタン

Pad Lock ボタンを押して、タッチ パッドを無効 (または再び有効) にする場合は、Pad Lock ボタンを押すときに、タッチ パッド自体に触れないようにしてください。同時に 触れると、Pad Lockボタンが正常に機能しなくなり、機能するまでに時間がかかりま す。

#### 再起動後のテレビ

スタンバイおよび再起動の後で、コンピュータのモニタとして使用しているテレビが正常に機能しない場合は、BIOS の [Video Display Device] の設定が [Auto] (デフォルト設定) になっているかどうかを確認します。

- 1. Windows をシャットダウンして、コンピュータを再起動します ([スタート]、 [Windows の終了]、[コンピュータを再起動する] の順にクリックします)。
- 2. HPのロゴが表示されたら、[F2]を押して、BIOS Setup ユーティリティを起動します。
- 3. [Main] メニューで [Video Display Device] を選択し、[Auto] に設定します。
- 4. 設定を変更したら、[F10] を押します。[Enter] を押して設定を確認し、再び [Enter] を押してコンピュータを再起動します。

#### Tour of Windows 2000の実行

[Getting Started] ウィンドウで [Discover Windows] をクリックすると、Windows 2000 ツア ーを実行できます。場所の入力を要求されたら、c:\tour と入力してツアーを開始します。

#### スタンバイまたはハイバネートからの再起動に関する問題

スタンバイまたはハイバネートから、ノートブック コンピュータを再起動するときに 問題が発生する場合は、以下の手順に従います。

- 1. スタンバイまたはハイバネートに入る前に、すべてのアプリケーションを閉じます。
- 2. 問題が発生する以前にインストールしたアプリケーションをアンインストールしま す。
- 3. 問題が発生する以前にインストールしたドライバ (プリンタ ドライバなど) をアンイ ンストールします。

最近インストールしたアプリケーションやドライバが問題の原因である場合は、アプリケーションやデバイスの製造元に問い合わせてサポートを受けてください。

# Windows 98SE および Windows ME ご使用に当たっての注意

Easy Internet Signup を使用すると、タブおよび矢印キーは機能しません。項目間の移動 にはマウスを使用します。

## バッテリの寿命

バッテリの容量を最大に保ち、残量の正確さを期すため、1ヶ月に1度は以下の手順を実 行することをお勧めします。

- 1. バッテリをフルに充電します。
- 2. バッテリ内の電気を完全に使いきります。コンピュータにACアダプタを接続しない で使用し、バッテリ内の電気を完全に消耗します。コンピュータはハイバネートモ ードに入ります (ディスクがサスペンドします)。
- 3. ACアダプタを接続し、バッテリをフルに充電します。充電中は中断しないでください。

# CPUおよびディスプレイの追加仕様

当製品シリーズには、1GHzのFSBを持つIntel PIIIのCPUを搭載したモデルがあります (このCPUは『ユーザーズ ガイド』に記載のものより高速です)。

当製品シリーズには、SXGA+ディスプレイのモデルがあります。

#### ハード ディスクを出荷時の状態に復元する

以下の手順は、コンピュータにプリインストールされていたオリジナルのWindowsソフ トウェアと、OSを復元する方法です。

注意: この手順を実行すると、ハード ディスク ドライブがフォーマットされます。ハ ード ディスク ドライブのフォーマット後には、アプリケーションを再インストールす る必要があります。ハード ディスク ドライブの再フォーマットによって、ディスク内 のデータはすべて消去されます。

- 1. ハードディスクからデータをすべてバックアップします。
- 2. コンピュータにACアダプタを接続します。
- 3. CD-ROMドライブに起動可能なRecovery CDを挿入します。 コンピュータに電源が入っていない場合は、伸ばしたクリップの先などをCD-ROM ドライブ前面の穴に差し込み、トレイを開きます。
- 4. コンピュータを再起動し、HPのロゴが表示されたら [Esc] を押します。
- 5. 第1ブートデバイスにCD-ROMドライブを選択し、再起動します。

復元処理には10~15分かかります。処理が完了するまでは、中断したり、ACアダプタ を取り外したりしないでください。 Recovery CD には、Windows を出荷時の状態に復元する方法が、詳しく記載されています。CDのルートディレクトリにあるreadme.txt ファイルをご覧ください。

**注記:** Windows 98は、FAT16およびFAT32ファイル システムをサポートします。 Windows 2000は、FAT16、FAT32、およびNTFSファイル システムをサポートします。 Windows MEはFAT32ファイルシステムをサポートします。